## Guía para actualizar los datos de su vacunación contra COVID-19

Según lo establecido en la circular 239-2021 del Consejo Superior, la Dirección de Gestión Humana en conjunto con la Dirección de Tecnología de Información y Comunicaciones, desarrollaron una herramienta que le permitirá actualizar los datos relacionados con su vacunación contra la COVID-19, mediante la plataforma de GH en Línea.

Siga los siguientes pasos:

1. Ingrese a la Intranet Judicial (<u>https://intranet.poder-judicial.go.cr/</u>).

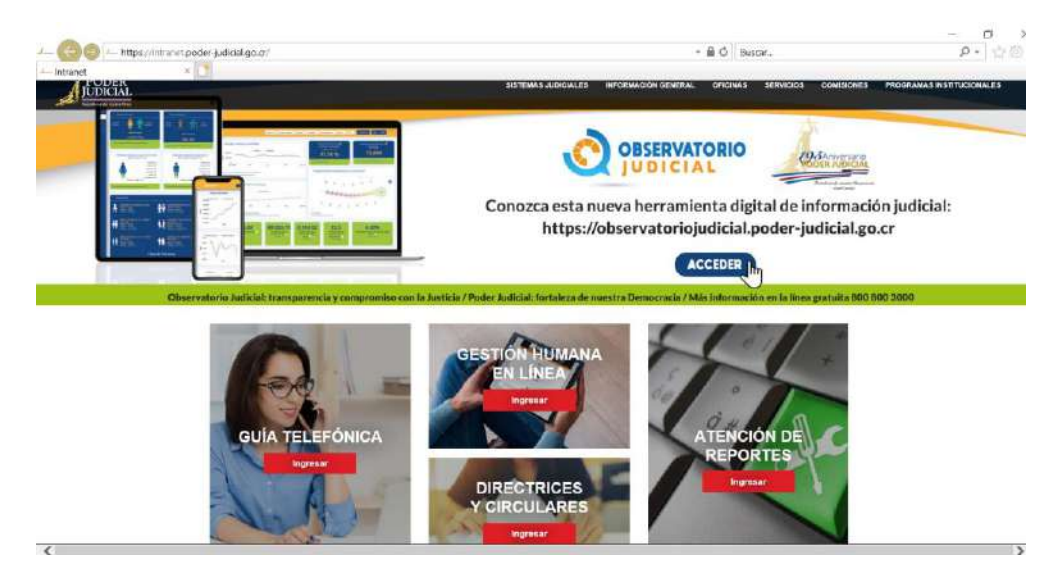

2. Seleccione la opción "Gestión Humana en Línea".

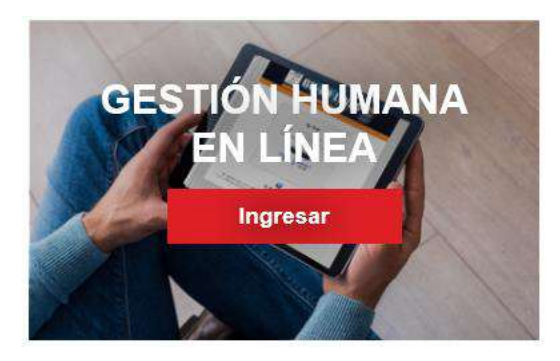

3. Posteriormente ingrese a GH en Línea.

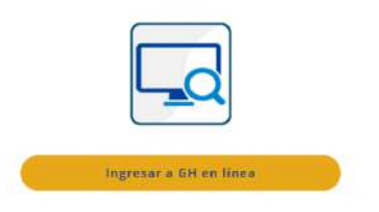

Si no cuenta con VPN o desea ingresar desde su computadora o celular puede realizarlo a través de este enlace: <u>https://pjenlineacr.poder-judicial.go.cr/ghenlinea/</u>

4. Ingrese su usuario y contraseña.

| DIRECTION<br>POSITION<br>HUMANA | GH-EN LÍNEA<br>SU CONSULTA                                                                                                    |  |
|---------------------------------|----------------------------------------------------------------------------------------------------|--|
|                                 | Ingresar Usuaria: HOTLATO328 Contrasera:     Ingresar     Ingresar     Ingresar     Activar Usuario La contraseria de acceno es la misma contraseria que se mitiliza para ingresor e su espipo institucionat. |  |

Para ingresar a este servicio deberá de contar con una versión de Internet Explorer no inferior a la 9, caso contrario deberá de accesar a esta dirección web desde el navegador Mozilla Firefox, Chrome o Safari

5. Seleccione la opción "Trámites" y posteriormente "Actualización de Datos Personales".

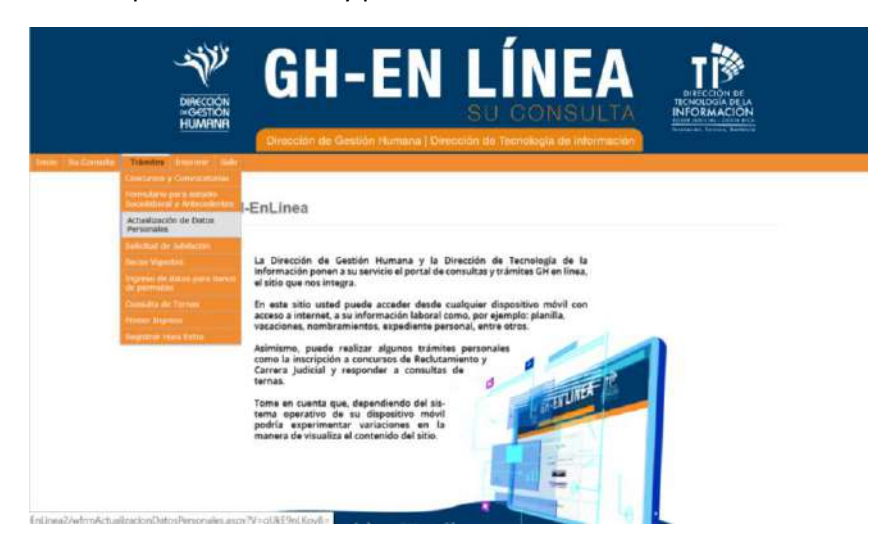

6. El Sistema desplegará la pantalla para actualizar sus datos personales. Debe dirigirse al apartado **"Información vacunación Covid-19".** 

Posteriormente proceda a incluir los datos de vacunación solicitados. Importante:

- Para agregar los datos de la primera dosis de vacunación llene las cuatro casillas que el sistema le solicita y haga clic en el botón "Agregar vacuna".
- Para agregar los datos de la segunda dosis de vacunación solo debe llenar las casillas de "Seleccione la vacuna aplicada" y "Fecha de aplicación" y hacer clic nuevamente en el botón "Agregar vacuna".
- En el caso del grupo de vacunación, este corresponde al grupo en el cual se le aplicó la primera dosis de la vacuna
- Al agregar la fecha de aplicación, debe seleccionarla del calendario que se despliega en el formulario, no la digite manualmente.

| Se ha aplicado la vacuna contra<br>a Covid?                                            | SI                                             |                            |
|----------------------------------------------------------------------------------------|------------------------------------------------|----------------------------|
| Grupo de vacunación:                                                                   | Grupo 1 (Personal de salud y pue $\sim$        |                            |
| Seleccione la vacuna aplicada:                                                         | Seleccione una opción v                        | j                          |
| l a a an an a a l                                                                      |                                                |                            |
| echa de aplicación de cada<br>vacuna según lo indica su<br>locumento de vacunación *:  | 11/11/2021                                     |                            |
| echa de aplicación de cada<br>vacuna según lo indica su<br>locumento de vacunación *:  | 11/11/2021 Agregar Vac                         | una                        |
| Fecha de aplicación de cada<br>vacuna según lo indica su<br>documento de vacunación *: | 11/11/2021<br>Agregar Vac<br>Eliminar Fecha Ma | una<br>rca de la vacuna    |
| echa de aplicación de cada<br>acuna según lo indica su<br>locumento de vacunación *:   | Agregar Vac<br>Eliminar Fecha Ma               | rca de la vacuna<br>Pfizer |

Información vacunación Covid-19

Si usted tiene alguna contraindicación médica, seleccione la opción "No" y suba a la Plataforma de Gestión en Línea el certificado médico. Solo debe dar clic en el botón "Seleccionar archivo" y posteriormente dar clic en "Subir certificado".

| Se ha aplicado la vacuna<br>contra la Covid?                                       | No                      | *                  |  |
|------------------------------------------------------------------------------------|-------------------------|--------------------|--|
| Cuenta con alguna<br>ontraindicación y el<br>ertificado médico que lo<br>ocredite? | Si                      | ~                  |  |
| Seleccionar archivo Ningu                                                          | in archivo seleccionado | Subir Certificado  |  |
|                                                                                    |                         | Caroar Certificado |  |

Información vacunación Covid 19

 Seguidamente aparecerá el Consentimiento Informado y la Declaración Jurada la cuales debe leer e indicar si está de acuerdo marcando las casillas de acepto que aparecen en la parte inferior. Haga clic en el botón "Siguiente".

| Entendiendo y o<br>Superior en su a<br>Circular 239-20<br>dicha orden, me<br>declaro que esto<br>presente docum | comprendido todo lo anterior, al ser informado (a) de lo dispuesto por el Consejo<br>acuerdo de sesión 91-2021 del 21 de octubre de 2021 comunicado mediante<br>21, respecto de la obligatoriedad de vacunación, la consecuencia de no acatar<br>sdiante explicaciones claras y sencillas, de manera consciente y autónoma,<br>oy oportunamente informado(a) y doy mi consentimiento a lo indicado en el<br>iento y estar de acuerdo con cada uno de sus puntos. |
|----------------------------------------------------------------------------------------------------|----------------------------------------------------------------------------------------------------|
|                                                                                                    | Acepto                                                                                                    |
|                                                                                                    | Declaración Jurada                                                                                                    |
| Declaro bajo fe de<br>contra la Covid-19<br>incurrir en falseda<br>prisión de tres me                           | juramento que la información aquí anotada en relación con el estado de mi vacunación<br>es verídica, real, cierta y conforme a verdad. En este acto me doy por enterado que de<br>ad, hará acreedor a ser denunciado por el delito de perjurio, el cual posee penas de<br>ses a dos años, conforme lo establece el artículo 318 del Código Penal.                                                                                                    |
|                                                                                                    | ✓ Acepto                                                                                                    |
|                                                                                                    | Siguionto                                                                                                    |

En las siguientes pantallas continúe realizando la actualización de datos que el sistema le indica, una vez finalizado, haga clic en el botón "Finalizar proceso y generar comprobante".

El sistema le da la opción de descargar el comprobante de la actualización de datos de vacunación de COVID-19 en formato pdf para que pueda ser entregado a la jefatura correspondiente.

| collegios Froies                                  | ionales                                               | * Datos requeridos                          |
|---------------------------------------------------|-------------------------------------------------------|---------------------------------------------|
| En caso de que usted r<br>Agregar Colegio Profesi | o esté incorporado a ningún Colegio Profesio<br>onal" | nal indique "No Aplica" y presione el botón |
| Colegio Profesional *:                            | Seleccione una opción                                 |                                             |
| Vúmero carné *:                                   |                                                       |                                             |
| Fecha Afiliación *:                               |                                                       |                                             |

En el caso de que la persona indicó que no se ha vacunado y no cuenta con certificado médico, el comprobante generado no mostrará actualización en información de vacunación, únicamente se incluye cuando se indica que la persona se ha vacunado o cuenta con contraindicación para la aplicación de esta.

**Nota:** La actualización de datos de vacunación contra el COVID-19 debe realizarse desde los navegadores Google Chrome, Microsoft Edge o Firefox. En el navegador de Internet Explorer no funciona adecuadamente.

Recuerde que el ingreso a GH en línea se realiza con su usuario y contraseña de red, en caso de consultas relacionadas puede enviarlas al correo electrónico : <u>gh linea@poder-judicial.go.cr</u>

Si sus consultas son relacionadas con el llenado de la información de su vacuna en la plataforma, puede realizarla a través del número 2295-4242 o extensión 9-01-4242 o a través del correo: <u>servicios salud@poder-judicial.go.cr</u>